# 《長崎県電子申請システムを利用した獣医師届出の手順》 令和4年10月に長崎県電子申請システムがリニューアルしまし た!再登録をお願いします!

#### 1.利用者登録設定

https://s-kantan.jp/pref-nagasaki-u/offer/offerList\_searchOfferList.action に接 続(長崎県ホームページから「電子申請」を選択しても接続できます)。 in

電子申請システム URL の QR コードはこちら

ページ右上の利用者登録をクリックします(既に登録 済みの方は、「2.ログイン」に進んでください)。

利用規約確認後、「同意する」をクリックします(以降 は、画面に表示される内容のとおりに入力ください)。

メールアドレスの入力を求められますので、入力しま す。

入力したメールアドレスに利用者登録の URL が送信さ れますので、記載の URL をクリックします。

パスワード、氏名(フリガナ含む)、性別、郵便番号、 住所、電話番号の入力を求められますので、入力しま す。

入力後、「確認へ進む」をクリックすると、登録内容の 確認がありますので、修正がなければ、「登録する」を クリックします。

利用者登録が完了します(登録したメールアドレスに 登録完了のメールが送信されます)。

利用者登録した内容は、獣医師届出以外の申請でもご利用いただけます。

## S. 🕐 長崎県 電子申請システム 🏩 申請団体選択 👩 申請書ダウンロード > 中込内容開会 > 購賣著名検知 いつでも、どこでも、行政手続きをイ ンターネットで行うことができます 手続き申込へ 💟 ーームはその温ま制制着的となります。 しょたら、アドレンドの最高のURLを設定したメールを変成します。 し、利うの機能を入力して登録を行っさせてください、 い時間巻き行うていな考慮には、「profinguage(Substantiancom) からのメール完全が可能な設定に変更してください、 っても、の表面面のURLを設置したメールが感覚されて変ない場合には、別のメールアドレスを変更して考慮を行ってください。 利用者区分を選択してください 〇 個人 ○ 法人 ○ 代理人 利用者ID(メールアドレス)を入力してください 必須 利用者ID(確認用)を入力してください 🔗 👔 ( 登録する >)

## 2.ログイン

ページ右上の「ログイン」をクリックします。

利用者ID(メールアドレス)とパスワードを求められますので、入力後に、「ログイン」をク 「ログアウト」に変 リックします。 ログインが完了すると、右上の表示が「ログイン」 更します。 🕐 長崎県 電子申請システム 🎉

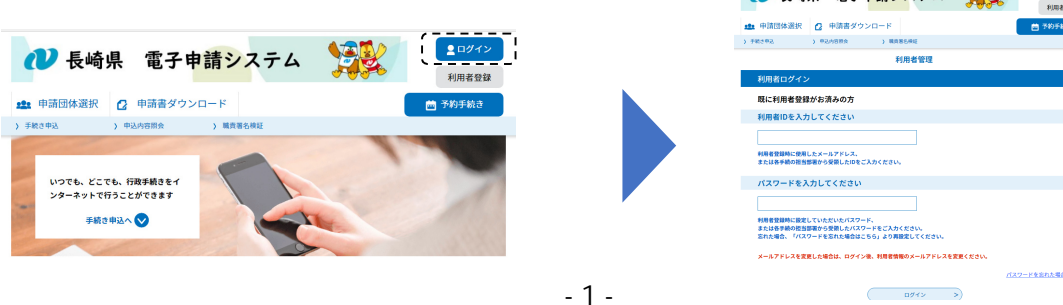

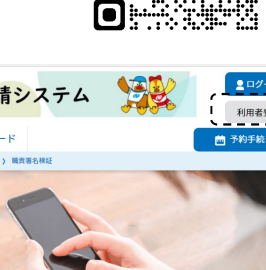

#### 3.申請手続き

検索キーワードに「獣医師届出」と入力後に「絞 り込みで検索する」をクリックすると、手続き一 覧に「獣医師届出書」が表示されますので、表示 されたものを選択します。

| <b>Q</b> filemarts | メールアドレスの確認          | ● 内容を入力する         | 🖉 #U229273  |
|--------------------|---------------------|-------------------|-------------|
| 検索項目を入力(           | 選択)して、手続きを検索し       | てください。            | Λ           |
| 検索キーワード            | <b>軟医師圖出</b>        |                   | )) <b>«</b> |
| 利用書選択              | 個人が利用できる手続き         | 法人が利用できる手続き       |             |
|                    | (10)込み <sup>-</sup> |                   |             |
|                    | 分類別で探す              | 五十首で探す            | >           |
| 手続き一覧              |                     |                   |             |
| 2022年12月13日 16時17分 | 現在                  |                   |             |
| <b>並び構え</b> 受付開始日時 | Arifi ▼ 表示数姿更       | 20件ずつ表示 🔻         |             |
|                    | (                   | · /               |             |
| 獣医師届出書             |                     | $\langle \square$ |             |
|                    |                     |                   |             |

利用確認に同意後、申請内容の入力画面が表示されますので、入力時の注意事項及び各入力 欄に記載している注意事項をよく読み、該当事項欄に入力してください。

| 500 Micc.m           |                                                                  |
|----------------------|------------------------------------------------------------------|
| 届出内                  | 容                                                                |
|                      |                                                                  |
| 居出先機関                | 80                                                               |
| 編出費の現住所の<br>ず道訳してくださ | нуснитация (Быйлованскай<br>Селекантация) с<br>$\lambda_{\rm c}$ |
| 選択してください             | ×                                                                |
| (1) 登録器              | 5 (6A)                                                           |
| M                    |                                                                  |
| (2) 本語地              | の属する都道府県 参加                                                      |
|                      |                                                                  |
| (3) 登録年              | 月日(参观)                                                           |
| ##CRE#48             | に数目された作用目を記入すること。                                                |

届出先機関は原則、住所地を管轄する家畜保健衛生所としてい ますが、<u>勤務地と住所地を管轄する家畜保健衛生所が異なる場</u> 合、勤務地を管轄する家畜保健衛生所に届け出てください。

入力が完了したら、ページ下部にある「確認へ進む」をクリックします。なお、入力を中断・ 再開したい場合に「入力中のデータを保存する」や「保存データの読み込み」の利用が可能 です。

| 権認べ                                                                                                    | #0 >>                                                                  |
|----------------------------------------------------------------------------------------------------|------------------------------------------------------------------------|
| 入力中のデータを一副                                                                                                    | 寺保存・読み込み                                                               |
| (申込テーター時保存,再読込み時の注意意味)<br>・添けファイルは一時保存されません。再読込み候は、必要に応じて、ファ<br>・パソコンに一時保存した申込テータはパレコンで簡易、加重、中値正な<br>・システムに読込は準合は一部保存した手紙をの返面でした読込がませんの<br>・入力中の申込データをパソコンに一時保存しますので、保存した申込デー | イルを恐付し直してください。<br>とはできません。<br>て、ご注意ください<br>夕の取扱いは、中時者の責任において管理をお願いします。 |
| 「入力中のデータを保存する」では申込みの手続き                                                                                                    | きが完了しておりませんのでご注意ください。                                                  |
| ※入力中の申込データをパソコンに一時保存します。                                                                                                    | ※一時保存した申込データを再度読み込みます。                                                 |
| ▲ 入力中のデータを保存する                                                                                                    | ▲ 保存データの読み込み                                                           |

入力した内容に修正がなければ、ページ下部にある「申込む」をクリックします。

| 注意事項 |   |       |           |     |             |
|------|---|-------|-----------|-----|-------------|
|      | < | 入力へ戻る | $\supset$ | 申込む | <b>&gt;</b> |

申込完了画面が表示されます。これで申込完了です(登録しているメールアドレスにも申請完了メールが送 信されます)

| 申込完了       |                                                       |
|------------|-------------------------------------------------------|
| 獣医師届出書の手続き | の申込を受付しました。                                           |
|            | 下記の整理番号 を記載したメールを送信しました。                              |
|            | メールアドレスが強っていたり、フィルタ等を設定されている場合、<br>メールが属かない可能性がございます。 |
| 整理番号       | 111111222222                                          |
| 乾冊포무 (+ 스생 | 中には治ちな物オス酸にいまとれる土田が来日です                               |

整理番号 は、今後申込状況を確認する際に必要となる大切な番号です。 申込状況は、利用者ログインを行い 申込 内容照会から確認して下さい。

なお、内容に不備がある場合は別途メール、または、お電話にてご連絡を差し上げる事があります。

### 4.申請内容の確認・修正

電子申請システムのトップページの「申込 内容照会」をクリックすると、申込した内 容の一覧が表示されます。

申請が多数ある場合、申請時の整理番号 を入力のうえ検索すると、該当の申請のみ 表示することが可能です。

申込一覧のうち「操作」欄にある「詳細」 をクリックすると、申請内容が確認できま す。

ページ下部に「修正する」、「再申込する」、 「取下げる」のボタンが表示されます。修 正が必要になった場合は、「修正する」を クリックしてください。

| ) 手続き申込      | ✓ = = = = = = = = = = = = = = = = = = = | > 委任内容照会               |            |              |
|--------------|-----------------------------------------|------------------------|------------|--------------|
|              | ' <u>-</u>                              | 申込内容照会                 |            |              |
| 申込一覧         |                                         |                        |            |              |
| キーワード        | で探す                                     |                        |            |              |
| 整理番号         | 手続き                                     | 名                      |            |              |
| 申込日          |                                         | ■<br>カレンダー ~           | tut<br>ttt | ンダー          |
| L            | Ľ                                       | 例)2000年1月23日は20000123と | <br>スカ     |              |
|              |                                         | 検索                     | >          |              |
|              |                                         |                        |            |              |
| 2022年12月13日  | 17時04分 現在                               |                        |            |              |
| 並び替え 申込      | 日時 降順                                   | ▼ 表示数変更 20件ずつ表示        | ▼          |              |
|              |                                         | 1                      |            | $\prec$      |
| 整理番号         | 手続き名                                    | 問い合わせ先                 | 申込日時       | 処理状況 操作      |
| 111111222222 | <b>状医師届出書</b>                           | 畜産課                    | 令和〇年1月〇日9日 | 持 処理待ち (詳細 > |
|              |                                         |                        |            |              |
|              |                                         |                        |            |              |
| ※確認後、必ずプラ    | ウザを閉じてください。                             |                        |            |              |
| ※申込んだ内容を修    | 正する場合は、【修正する】オ                          | ドタンを選択してください。          |            |              |
|              |                                         | 2                      | 再申込する      |              |
|              | (                                       |                        |            |              |